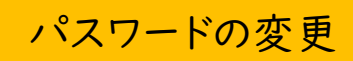

 図書館ホームページの「ログイン」、または 蔵書検索ページの「ログインはこちら」からログインしてください。

|            | ホーム 利用者メニュー ログイン | ▲ ログインはこちら |
|------------|------------------|------------|
| <b>É</b>   |                  |            |
| 池田市図書館     | □ 図書館カードの番号      |            |
| 本を探す… Q    | ■ パスワード          |            |
| ◎ 資料検索 →   |                  |            |
|            | ログイン ()          |            |
| 🛍 レファレンス 🕠 | バスワードを忘れたとき      |            |
| ▲ 利用案内 →   |                  |            |
| ◎ リンク →    |                  |            |
| ★ 表示切替     |                  |            |

2.画面右上「利用者メニュー」をクリックし、メニューから「ユーザ設定」を選択します。

|            |                         | ▲ 利用有メニュー                 |
|------------|-------------------------|---------------------------|
|            | ホーム 利用者メニュー 利用状況参照      | × 閉じる                     |
| <b>É</b>   | ご利用状況参照                 | ログフウト                     |
| 池田市図書館     | ご利用状況参照                 | 利田性短券服                    |
| 本を探す… Q    | 貸出状況 0件 予約状況 0件 予約受取 0件 | - <sup></sup> 予約かご(0)<br> |
| ◎ 資料検索 →   | 登山市で深いはたらナロノ            | レビュー管理                    |
| 資料紹介       | 貸出中の資料はありません。           | 新着案内配化サービス                |
| 🗓 レファレンス 🕠 |                         |                           |
| 🧘 利用案内 →   |                         | ユーザ設定                     |
| ◎ リンク ・    |                         | フラフトを忘れたとき                |
| ↓ 表示切替     |                         |                           |

3.登録内容:パスワードの「変更する」をクリックします。

|          | ホーム 利用者メニュー ユーザ設定                             | ▲ 利用者メニュー |
|----------|-----------------------------------------------|-----------|
| <b>É</b> | ユーザ設定                                         |           |
| 池田市図書館   | ユーザ設定                                         |           |
| 本を探す… Q  | ┃ 登録内容                                        |           |
| ● 資料検索 → | メールアドレス()                                     |           |
| ▲ 資料紹介 → | (登録なし) 変更する                                   |           |
| レファレンス・  | パスワード()                                       |           |
| ● 利用案内 ▶ | 2000年1月11日1日11日11日11日11日11日11日11日11日11日11日11日 |           |
| ◎ リンク ト  |                                               |           |
| ➡ 表示切替 ▶ |                                               |           |

4.現在のパスワード・新パスワード・新パスワード(確認用)を入力し、変更ボタンをクリック します。

|                    | ホーム 利用者メニュー ユーザ設定 | ▲ 利用者メニュー |
|--------------------|-------------------|-----------|
| <b>逆</b><br>池田市図書館 | ューザ設定<br>ユーザ設定    |           |
| 本を探す… Q            | ┃ 登録内容            |           |
| ◎ 資料検索 ▶           | メールアドレス ()        |           |
| ▲ 資料紹介 →           | (登録なし) 変更する       |           |
| 🚺 レファレンス 🕠         | パスワード()           |           |
| ● 利用案内 ▶           | 変更しない             | -         |
| ◎ リンク ・            | 現パスワード            |           |
| ← 表示切替 ▶           | 新パスワード            | 4         |
|                    | 新パスワード(確認)        |           |
|                    |                   | _         |
|                    | 変更                |           |

5.確認画面が表示されるので「変更」をクリックします。 「変更が完了しました」というメッセージが表示されれば完了です。 パスワードは他人に知られないように大切に保管してください。

|                        | ホーム 利用者メニュー ユーザ設定                     | ▲ 利用者メニュー |
|------------------------|---------------------------------------|-----------|
| <u></u>                | ⊘ 変更が完了しました。                          |           |
| -                      |                                       |           |
| 池田市図書館                 | ユーザ設定                                 |           |
| 本を探す… Q                | ユーザ設定                                 |           |
| <b>F N N</b>           | ● 登録内容                                |           |
| ♀ 資料検索 ▶               |                                       |           |
| 資料紹介                   |                                       |           |
| <b>1</b> 2 1 7 - 1 2 7 | (登録なし) 変更する                           |           |
|                        | パスワード (i)                             |           |
| 🧘 利用案内 🛛 →             |                                       |           |
|                        | ************************************* |           |
| <u><u></u> </u>        |                                       |           |
| ★ 表示切替                 |                                       |           |